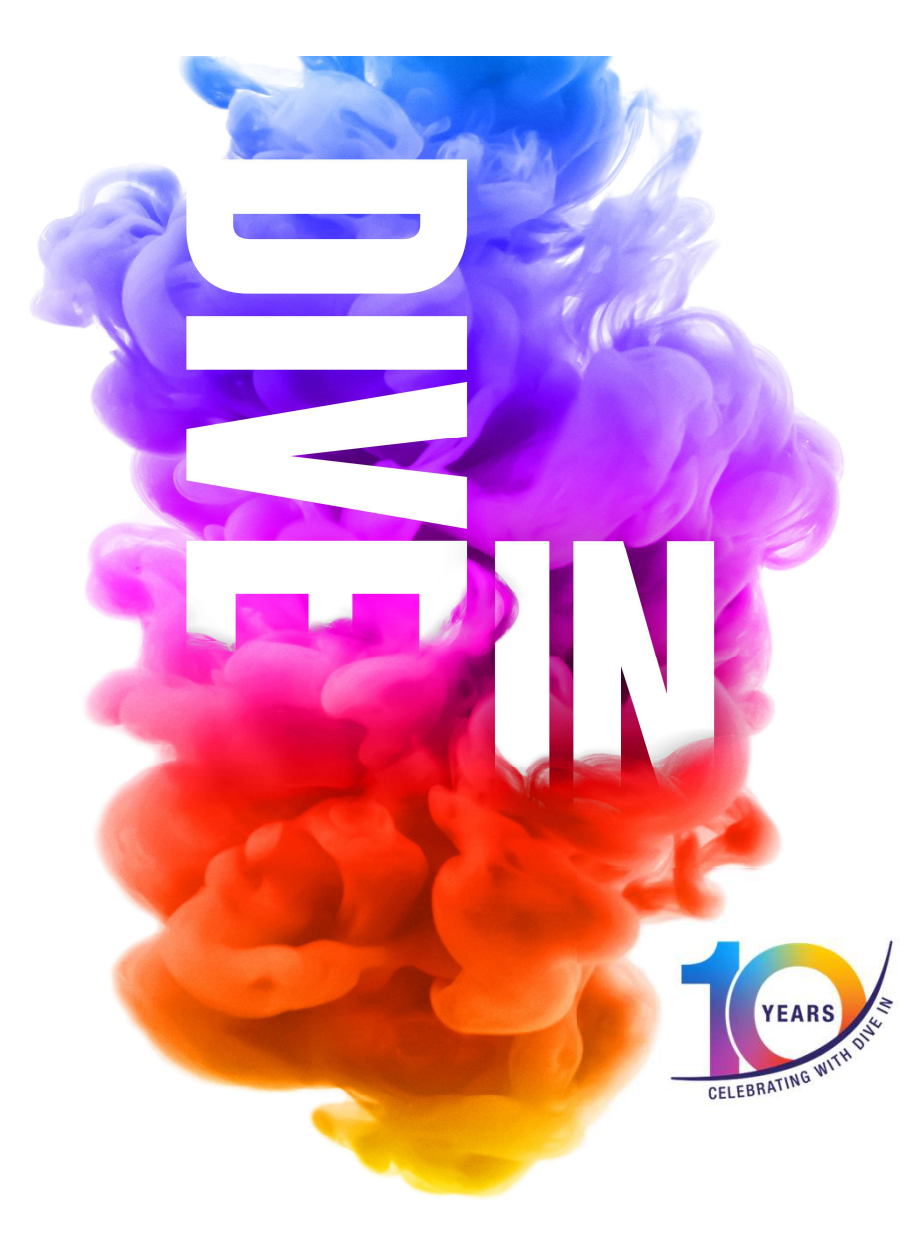

## Registration Platform – Cvent Guide

#DiveIn2024

## Registration

- Go the Dive In website: www.diveinfestival.com
- Select the 'Register Now' button

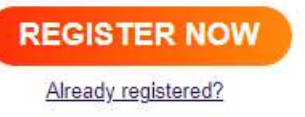

Once you've entered your personal information and additional details select
'Submit'

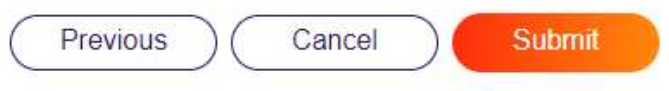

- You will then receive a confirmation email with a link to access the Attendee Hub
- Once you have this you do NOT have to return to the registration site unless you wish to modify or cancel you registration

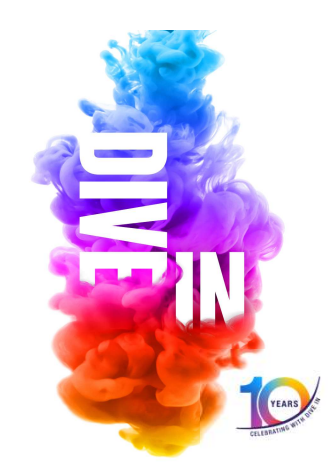

## Accessing Attendee Hub after registration completed

- You will receive a registration confirmation email
- Select Attendee Hub

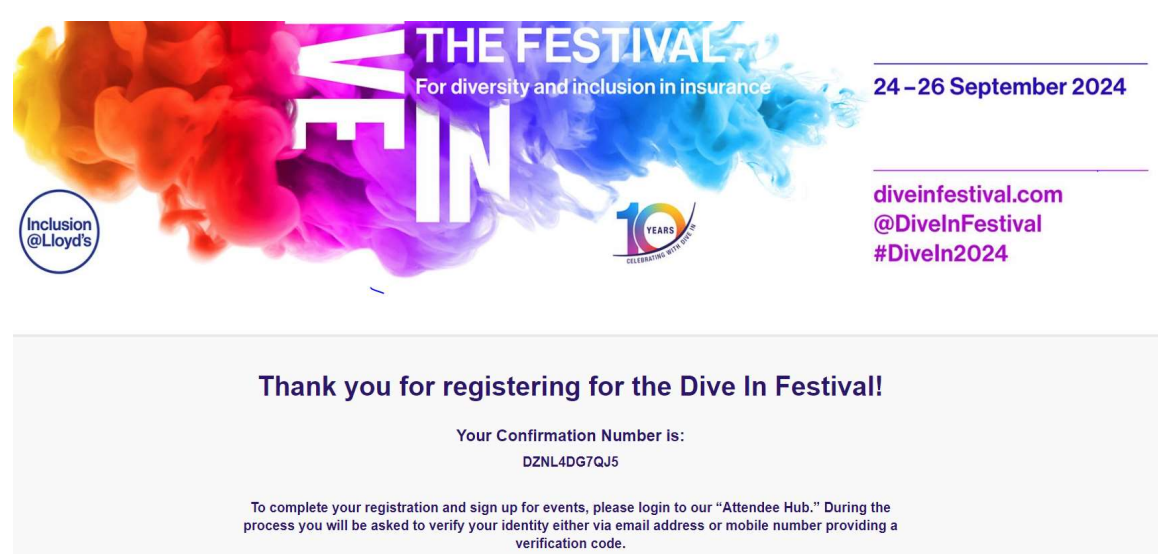

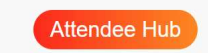

By verifying your email, you'll ensure that you can access all events during the festival and learn about our speakers and festival partners.

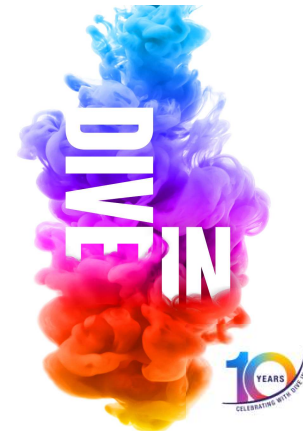

# Accessing The Attendee Hub (Verification code)

- Enter your details (preview to the right)
- You will receive a verification code by email or mobile number
- Enter the code
- After that the Attendee Hub Home page will be accessible
- Image: Section of the section of the sec

Dive In Festival 2024

### **Attendee Hub**

This is where you will sign up to events and stream virtual events

1hour

- At the top of the page select Events & My • Schedule or the shortcut on the homepage **Events**
- The events page will show all available events in ٠ your time zone
- You can then select the **relevant filters** for ٠ events that are of interest (language, date, time, country etc.)
- If you click the **event title**, you will be taken to the full event page where you can "add to calendar" once you've selected to sign up to the event
- You can click on the **Sponsored by** logos to • view company profiles, showing what other events they are involved in
- For every event you sign up to you will receive a ٠ confirmation email per event

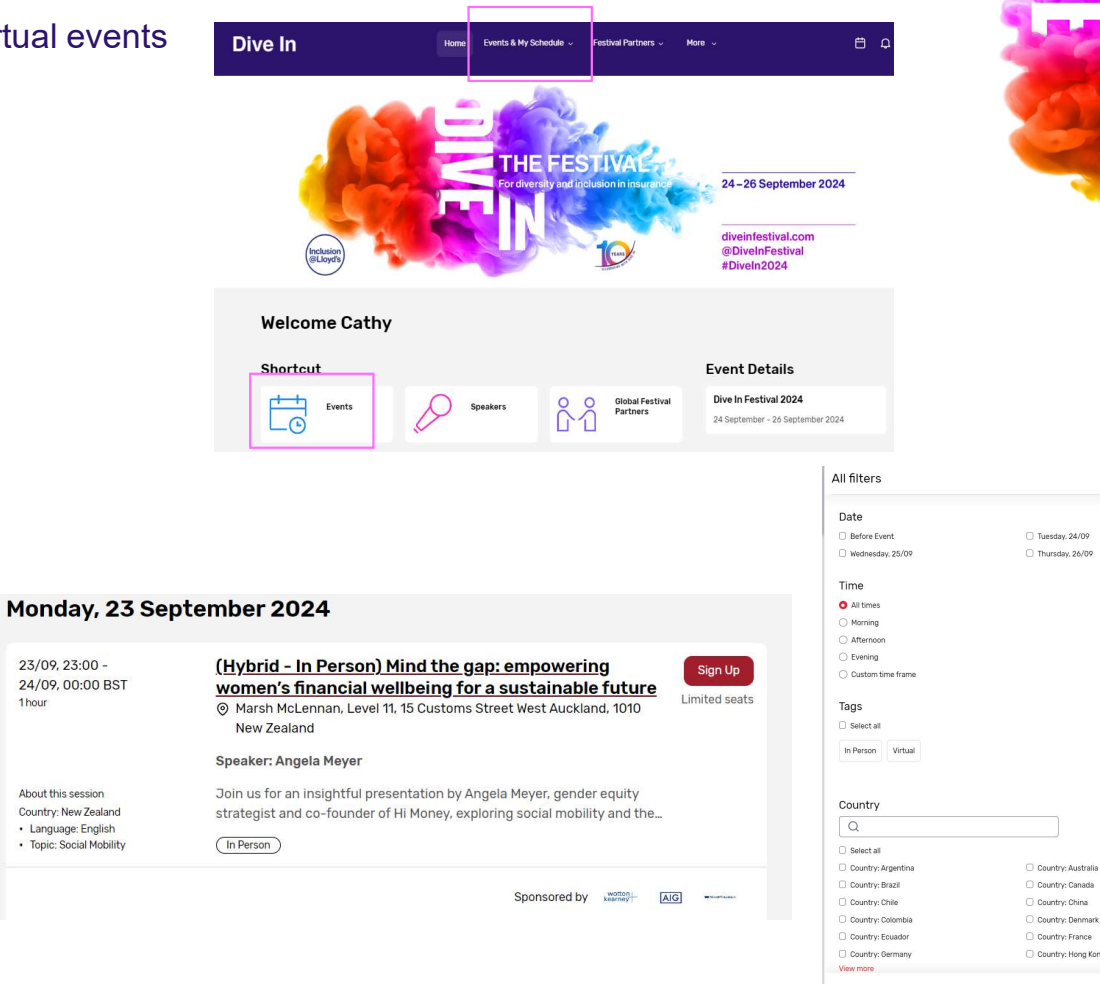

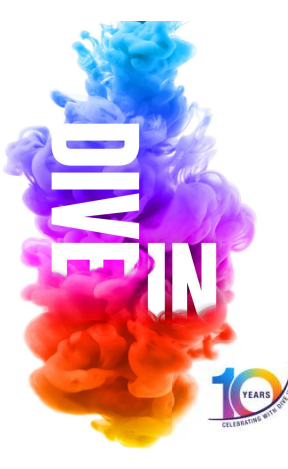

Showing 12 of 39

## **Attendee Hub**

#### **Hybrid events**

- All Hybrid events will display with (Hybrid In-Person) or (Hybrid Virtual)
- In-person events will include location and a limited number of signups

#### Schedule

- If you access the Calendar icon at the top right hand corner of the Attendee Hub page, you can view all events for which you have signed up
- If you click on Events & My Schedule you can view all your events

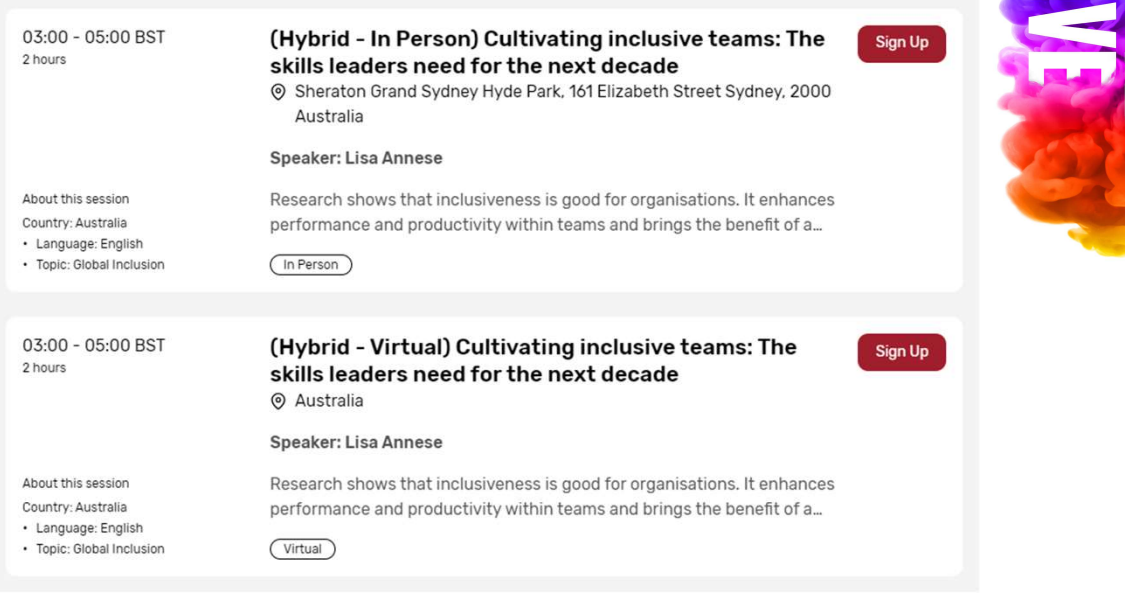

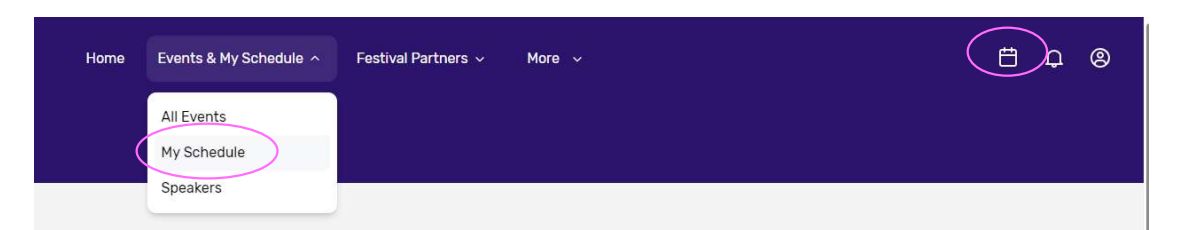

## **Revisiting the Attendee Hub**

To revisit the platform or view your agenda of events

- The simplest way to revisit the site is via your registration email confirmation
- Click Attendee Hub on the email
- It will take you directly to the Attendee Hub Home page

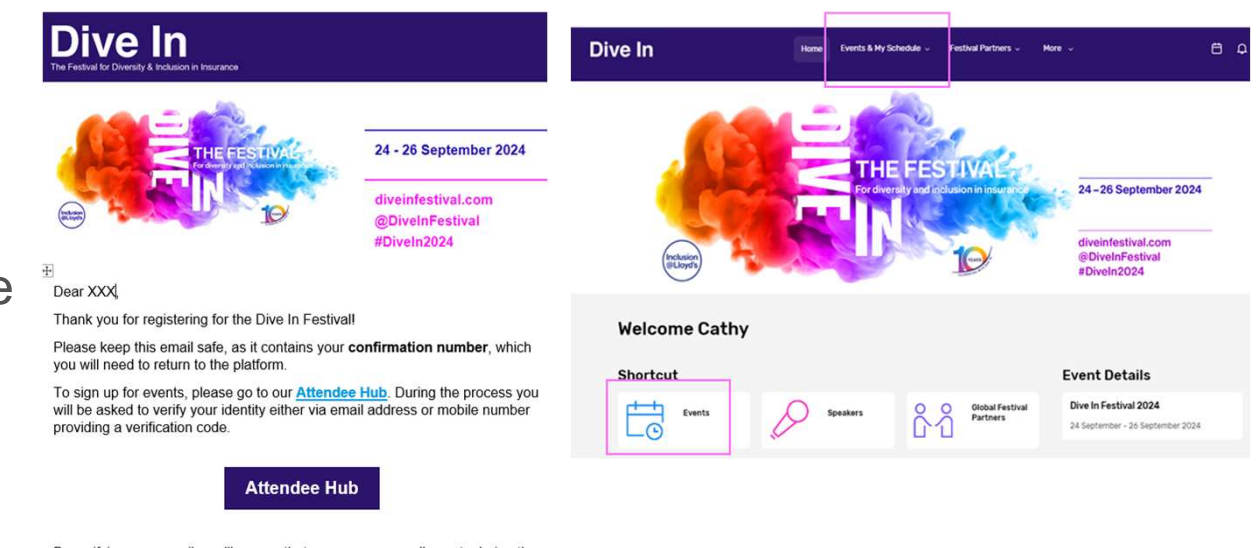

By verifying your email, you'll ensure that you can access all events during the festival and learn about out speakers and festival partners.

## **Revisit the Attendee Hub - via Website**

To revisit the platform or view your agenda of events

Another way to revisit the site via the Dive In website: www.diveinfestival.com

- Select 'Already Registered'
- REGISTER NOW

Already registered?

- Enter your details
- Enter the code
- You will land on your registration confirmation page
- Click Attendee hub
- The Attendee Hub Home page will be accessible

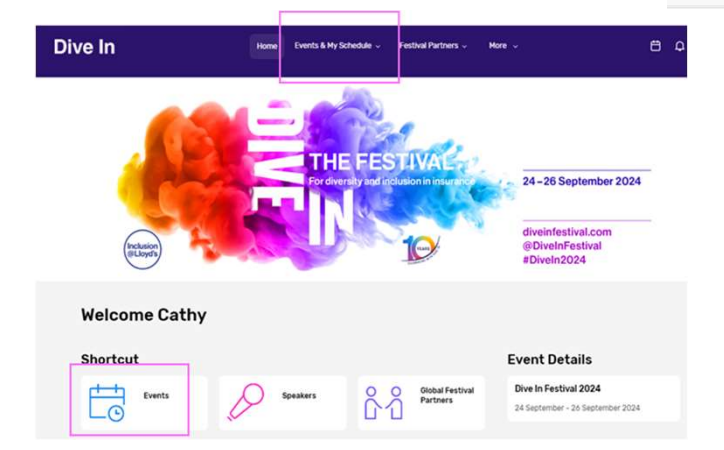

Dive In Festival 2024

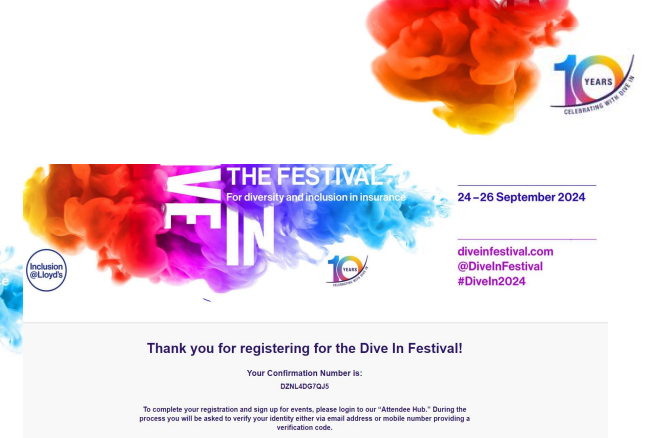

## **Streaming – Attendee Hub Home Page**

- When it is time for your event to start you will see a 'Join now' button
- Click this to join your event stream

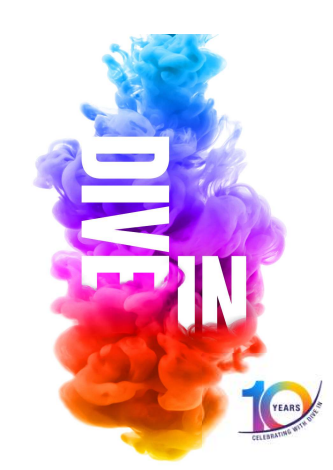

### Tips

• Submit your mobile number to avoid any delay receiving your verification codes by email

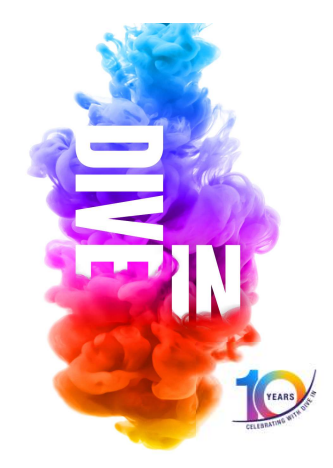

- Clear your cache or try a different browser if you are having any issues on CVENT
- You will receive reminders for your events
- If you experience any further issues, please reach out to the Dive In Team (diveinfestival@lloyds.com)